# CLI で Cisco VOS によって基づく Finesse サー バを解決して下さい

# 目次

<u>はじめに</u>

<u>CLI で Cisco VOS によって基づく Finesse サーバを解決して下さい</u> <u>一般的 な 概要</u> <u>ディスクスペースをクリーンアップして下さい</u> 入力される CLI コマンドを監査して下さい 確認はオンラインを記録 します 関連したログファイルを見つけて下さい ファイル オンラインを検討して下さい VOS のディレクトリを参照して下さい プラットフォーム履歴をチェックして下さい ログをダウンロードして下さい

# 概要

この資料は Cisco Finesse サーバのための複数のトラブルシューティンングのシナリオまたは Java によって基づく Command Line Interface (CLI)の使用の他のどの Cisco 音声 オペレーテ ィング システム(VOS)基づいた製品も記述したものです。

**注**: 本書の情報は、特定のラボ環境にあるデバイスに基づいて作成されたものです。 このド キュメントで使用するすべてのデバイスは、初期(デフォルト)設定の状態から起動してい ます。 稼働中のネットワークで作業を行う場合、コマンドの影響について十分に理解した うえで作業してください。

# CLI で Cisco VOS によって基づく Finesse サーバを解決して下 さい

## 一般的な概要

効率的な方法のある特定の troubleshoting タスクを非常に完了することを割り当てる Cisco VOS CLI は一組のコマンドを提供します。

# ディスクスペースをクリーンアップして下さい

あらゆる VOS によって基づくサーバのための非常に一般的なタスクはよくあるパーティション の領域をクリーンアップすることです。 このコマンドはそれに使用することができます。

最初に、ログファイルをリストし、パスおよびオプションのキーを規定して下さい。

admin:file list activelog /desktop/logs/webservices date detail

Aug,2016 20:26:23 1,927,946 Desktop-webservices.2016-08-11T15-53-39.646.startup.log.zip
Aug,2016 21:44:42 1,105,322 Error-Desktop-webservices.2016-08-11T15-53-40.166.startup.log.zip
Aug,2016 01:48:58 1,741,638 Desktop-webservices.2016-08-11T20-26-23.164.log.zip
Aug,2016 03:35:30 1,126,078 Error-Desktop-webservices.2016-08-11T21-44-42.664.log.zip
Aug,2016 07:11:33 1,753,064 Desktop-webservices.2016-08-12T01-48-58.164.log.zip
Aug,2016 09:26:17 1,125,984 Error-Desktop-webservices.2016-08-12T03-35-30.164.log.zip
Aug,2016 12:34:08 1,741,476 Desktop-webservices.2016-08-12T07-11-33.664.log.zip
Aug,2016 15:17:05 1,125,790 Error-Desktop-webservices.2016-08-12T09-26-17.664.log.zip
Aug,2016 15:17:05 1,125,790 Error-Desktop-webservices.2016-08-12T09-26-17.664.log.zip
Aug,2016 15:17:05 1,125,790 Error-Desktop-webservices.2016-08-12T09-26-17.664.log.zip
Aug,2016 15:17:05 1,125,790 Error-Desktop-webservices.2016-08-12T09-26-17.664.log.zip
Aug,2016 15:17:05 1,125,790 Error-Desktop-webservices.2016-08-12T09-26-17.664.log.zip
Aug,2016 15:17:05 1,125,790 Error-Desktop-webservices.2016-08-12T09-26-17.664.log.zip
Aug,2016 15:17:05 1,125,790 Error-Desktop-webservices.2016-08-12T09-26-17.664.log.zip

admin:file delete activelog /desktop/logs/webservices/\*webservices.2016-08-11\* noconfirm

files: found = 4, deleted = 4

#### 入力される監査 CLI コマンド

このすべての VOS CLI コマンドが入力したコマンド リスト。 不運にも実行されるコマンド。

#### 出力から、Tomcat 信頼証明書インポートされましたシステムが再始動されたことがわかり、 Tomcat サービスはそれ後再開されました。

admin:file search activelog platform/log/cli\* "running command" ignorecase recurs

Searching path: /var/log/active/platform/log/cli\*

2016-11-03 09:59:12,558 INFO [main] sdMain.main - running command -> [utils system restart ] 2016-11-03 09:38:52,623 INFO [main] sdMain.main - running command -> [set cert import trust tomcat] 2016-11-03 09:39:30,978 INFO [main] sdMain.main - running command -> [utils service restart Cisco Tomcat] 2016-11-03 09:41:16,664 INFO [main] sdMain.main - running command -> [show cert own tomcat]

Search completed

注: いくつかの VOS で基づいてサーバ ignorecase キーは利用できません。

### 確認はオンラインを記録 します

#### 関連したログファイルを見つけて下さい

Finesse クライアントで表示する 特定のエラー メッセージの場合には検索オプション例が正確な タイムスタンプおよびログファイルを判別するのに用いられています。

admin:file search activelog /desktop/logs/ "100011" recurs ignorecase Searching path: /var/log/active//desktop/logs/ /var/log/active//desktop/logs/realm/realm.log:1289383032: Nov 18 2016 08:14:15.076 +0100: [http-bio-8445-exec-10] INFO CCRealmConfig.finesseAuthenticate(): Unable to authenticate user: 100011

Search completed 出力はミリ秒精度の正確なログファイル、タイムスタンプおよびエラーメッセージによって生成 される「不可能のユーザを認証することが示したものです: 100011"。

#### ファイル オンラインを検討して下さい

関連したログファイルを見つけた後次のステップはそれを検討することです。 そして大きいログ ファイルのための使用 **ファイル ダンプする** オプションはあまり有利ではないです。 その代り**フ ァイル ビューは**使用することができます従ってファイルの終わりにまっすぐにナビゲートできま す。

admin:file view activelog /desktop/logs/realm/realm.log

0: Aug 11 2016 15:52:14.423 +0200: [localhost-startStop-1] INFO Loaded realm log config file at: /opt/cisco/desktop/conf/realm/log4j.xml 55577: Aug 11 2016 15:53:10.000 +0200: [Infrastructure Initialization, completed] INFO Loaded realm log config file at: /opt/cisco/desktop/conf/realm/log4j.xml

options: q=quit, n=next, p=prev, b=begin, e=end (lines 1 - 20 of 374) :

956921239: Nov 14 2016 11:53:13.283 +0100: [http-bio-8445-exec-12] INFO CCRealmConfig.finesseAuthenticate(): Unable to authenticate user: 1012 1206572479: Nov 17 2016 09:14:04.523 +0100: [http-bio-8082-exec-6] INFO CCRealmConfig.finesseAuthenticate(): Unable to authenticate user: MEDIASENSE\_API 1217996207: Nov 17 2016 12:24:28.251 +0100: [http-bio-8082-exec-10] INFO CCRealmConfig.finesseAuthenticate(): Unable to authenticate user: MEDIASENSE\_API 1289292089: Nov 18 2016 08:12:44.133 +0100: [http-bio-8445-exec-22] INFO CCRealmConfig.finesseAuthenticate(): Unable to authenticate user: 5678 1289383032: Nov 18 2016 08:14:15.076 +0100: [http-bio-8445-exec-10] INFO CCRealmConfig.finesseAuthenticate(): Unable to authenticate user: 5678

end of the file reached options: q=quit, n=next, p=prev, b=begin, e=end (lines 361 - 374 of 374) :

#### VOS のディレクトリを参照して下さい

いろいろな理由で使用することができます。 それらの中でプロセス実行を証明するためにログフ アイルが生成されることチェックはディスクのためのサイズがまたは独習クリーンアップするチ ェック ログあります。

このコマンドはつけられた名前によってログファイル フィルタ処理されたのリストを提示したものです。 オプション 詳細は日付およびサイズを表示する。 追加キー日付は時間ファイルに基づいて出力を生成されましたソートします。

admin:file list activelog /desktop/logs/webservices/\*2016-08-12\* det date 12 Aug,2016 07:11:33 1,753,064 Desktop-webservices.2016-08-12T01-48-58.164.log.zip 12 Aug,2016 09:26:17 1,125,984 Error-Desktop-webservices.2016-08-12T03-35-30.164.log.zip 12 Aug,2016 12:34:08 1,741,476 Desktop-webservices.2016-08-12T07-11-33.664.log.zip 12 Aug,2016 15:17:05 1,125,790 Error-Desktop-webservices.2016-08-12T09-26-17.664.log.zip 12 Aug,2016 17:56:43 1,741,988 Desktop-webservices.2016-08-12T12-34-08.664.log.zip 12 Aug,2016 21:07:52 1,125,050 Error-Desktop-webservices.2016-08-12T15-17-05.164.log.zip 12 Aug,2016 23:19:18 1,753,089 Desktop-webservices.2016-08-12T17-56-43.663.log.zip 13 Aug,2016 02:58:40 1,125,382 Error-Desktop-webservices.2016-08-12T21-07-52.664.log.zip 13 Aug,2016 04:41:53 1,742,441 Desktop-webservices.2016-08-12T23-19-18.664.log.zip dir count = 0, file count = 9

## プラットフォーム履歴をチェックして下さい

#### サーバ アップグレードについての基本的な診断情報は、Cisco オプション(COPS)ファイルイ ンストールを実装し、リブートは非常に有用です。 特にトラブルシューティング プロセスの間に 。

admin:file dump install system-history.log \_\_\_\_\_ Product Name - Cisco Finesse Product Version - 11.0.1.10000-24 Kernel Image - 2.6.32-431.20.3.el6.x86\_64 -----08/11/2016 12:46:19 | root: Install 11.0.1.10000-24 Start 08/11/2016 06:02:15 | root: Boot 11.0.1.10000-24 Start 08/11/2016 15:45:52 | root: Install 11.0.1.10000-24 Success 08/11/2016 15:45:53 | root: Boot 11.0.1.10000-24 Start 08/26/2016 12:50:14 | root: Cisco Option Install finesse-cce.1101.ES05.10000.cop Start 08/26/2016 13:25:51 | root: Cisco Option Install finesse-cce.1101.ES05.10000.cop Success 08/26/2016 13:51:14 | root: Restart 11.0.1.10000-24 Start 08/26/2016 13:51:40 | root: Boot 11.0.1.10000-24 Start 10/19/2016 17:16:48 | root: Shutdown 11.0.1.10000-24 Start 10/20/2016 12:17:10 | root: Boot 11.0.1.10000-24 Start

# ダウンロード ログ

更なる分析のためのシステムからのログを引っ張る必要があればそしてこのコマンドは使用する ことができます。 それは Cisco Tomcat Webサーバがダウンし、実時間監視がツール (RTMT)使用することができないとき irreplaceble です。

ログによって基づく時間通りのフィルタを引っ張ることができます。 最後の 2 時間のこの例。

admin:file get activelog /desktop/logs/webservices/ reltime hours 2 compress

This command can take significantly long time, and can also affect the system wide IOWAIT on your system. Would you like to proceed [y/n]?y Please wait while the system is gathering files info ...done. Sub-directories were not traversed. Number of files affected: 1 Total size in Bytes: 3460015 Total size in Kbytes: 3378.921 Would you like to proceed [y/n]? y SFTP server IP:

また、ログはネーム フィルタに基づいていました引っ張ることができます。 この例では、ログ 拡張を用いるファイルだけインストール ディレクトリから引っ張られます。 ファイルは圧縮され ていません。

admin:file get install /\*.log Please wait while the system is gathering files info ...done. Sub-directories were not traversed. Number of files affected: 10 Total size in Bytes: 2640585 Total size in Kbytes: 2578.6963 Would you like to proceed [y/n]? n Files transfer cancelled.

もう一つの有用なケースは特定時 範囲の原因解析のためのログを集めることです。

admin:file get activelog /desktop/logs/ abstime 09:00:11/13/16 09:00:11/14/16 recurs Please wait while the system is gathering files info ...done. Sub-directories were traversed. Number of files affected: 2 Total size in Bytes: 7446444 Total size in Kbytes: 7271.918 Would you like to proceed [y/n]?

### **注:** 少し時間 範囲を作るか、または特定のディレクトリを置きなさい余りに大きい場合合計 サイズ値ことを確認するために確認すれば。